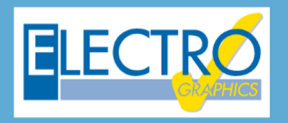

# Série 2020 ...simplesmente eficaz!

# Novas funcionalidades para multiprojetos e barramentos em quadro

- Partida de motor síncrono na modalidade direta, estrela-triângulo ou com soft starter;
- Gerenciamento das características das soft starters;
- Definição dos elementos auxiliares para dispositivos de proteção com atribuição de esquemas funcionais;
- Geração dos esquemas funcionais associados aos elementos auxiliares dos dispositivos;
- Transformadores de medição e proteção TC, TP e TO;
- Escolha dos TC, TP e TO com verificação da saturação para os TC e TO;
- Análise dinâmica de todos os tipos de corrente de falha (Ik, Ik', Ik" e Io) com o objetivo de verificar a saturação do TC / TO;
- Barramento em quadros de acordo com a norma CEI UNEL 01433;
- PE de usuários terminais conectados ao aterramento local;
- Impressões gerais do multiprojeto;
- EGlink: configuração dos parâmetros de projeto;
- EGlink: reconhecimento dos eletrodutos, canaletas e eletrocalhas definidas no Revit;
- EGlink: atribuição dos parâmetros para o roteamento dos cabos;
- EGlink: cálculo do percurso ideal dos cabos nos condutos e determinação do comprimento dos cabos;
- EGlink: determinação da seção de ocupação dos cabos;
- EGlink: cálculo do adensamento com o destacamento em cores no Revit;
- EGlink: anotações dos percursos dos cabos no Revit;
- EGlink: coeficiente de adensamento e dados dos usuários contidos em vários trechos.

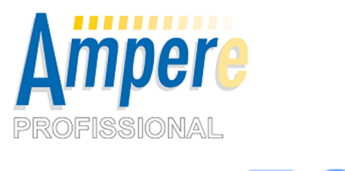

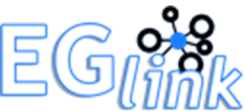

Para projetos com um número elevado de componentes, recomenda-se a utilização da função multiprojeto, que permite separar os elementos de um mesmo projeto em arquivos diferentes, aumentando assim a velocidade dos cálculos, com o reconhecimento dos dados de um arquivo para o outro.

Com a **Série 2020** a estrutura organizacional do **multiprojeto** aproveita novas possibilidades de recálculo da rede otimizando as operações nas seções de corte colocadas entre os diversos subprojetos, a fim de **agilizar as operações**.

Referente também ao multiprojeto, foi aprimorada a gestão das **impressões** do relatório técnico geral de todo o projeto, podendo ser definido a ordenada das várias seções e a criação do índice geral do documento.

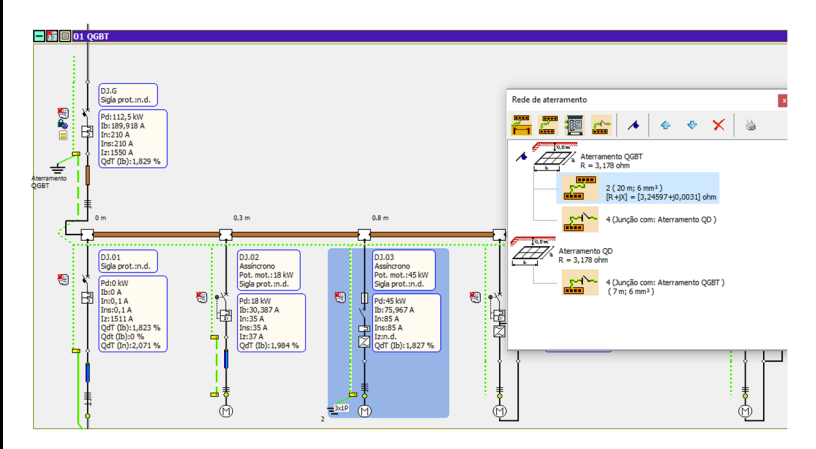

A *Série 2020* também apresenta outras possibilidades no que diz respeito ao **aterramento dos usuários terminais,** permitindo o aterramento das massas em coletores de aterramento de sua escolha.

O **Ampère 2020** também modela todas as características dos barramentos de cobre, utilizados no interior dos quadros, especificadas pela norma **CEI UNEL 01433-72**; é efetuado o cálculo e a verificação em corrente contínua ou alternada, considerando o número de barras em paralelo e os coeficientes de redução para disposição vertical ou horizontal. 14 métodos diferentes foram criados para armazenar todas as combinações de barras gerenciadas pela norma.

O projetista pode escolher a instalação e deixar que o software realize o cálculo automático da seção do barramento, levando também em consideração os coeficientes de redução.

Na malha, as utilidades com barras planas brilhantes são representadas com uma gráfica especial, semelhante ao utilizado para dutos de barramento, e com a cor representativa do cobre.

Mais uma vez, o software de projetos elétricos da Electro Graphics, proporciona um ambiente **simples e eficaz**.

# Gerenciamento de multiprojetos

# Atualização de seções de corte

Suponha que você esteja trabalhando com um projeto de grande dimensão, consistindo em vários arquivos gerenciados na modalidade *Multiprojeto*.

Se os tempos de processamento do projeto global eram altos, *Ampère* agora oferece uma funcionalidade que está a meio caminho entre o recálculo local e global.

A janela *Calcular tudo* permite realizar um cálculo local do arquivo multiprojeto atual e, em cascata, atualizar os valores da interface (nas seções de corte) de todos os arquivos multiprojeto, sem ter que calcular a rede em sua totalidade. Por exemplo, se um arquivo secundário está sujeito a uma mudança de potência e você deseja ver o efeito no arquivo conectado a montante, execute o comando *Calcular tudo*, selecione a caixa de seleção *Atualizar seções de corte multiprojeto* e confirme com *OK*. No arquivo a montante, é suficiente um recálculo local para propagar a nova potência "herdado" do arquivo secundário e alinhar o cálculo. Observe que esse novo recurso é útil para alinhar projetos após alterações em arquivos associados, cujo efeito pode ser considerado influente apenas nos arquivos afetados pela alteração.

<u>Nota.</u> Se houver arquivos escravos conectados a jusante de UPS, o recálculo oportuno dos parâmetros de falta nas seções de corte não é garantido; neste caso, é necessário um

recálculo global do multiprojeto (selecione Aplicar Calcular tudo ao Multiprojeto). Da mesma forma, o recálculo global é necessário no caso de estudo das harmônicas da rede, para fins de uma avaliação global correta.

#### Impressões

Com a Série 2020 foi implementado as impressões completas de multiprojeto; para o efeito, o Relatório Técnico e a *Lista Pdf* apresentam todas as impressões geradas nos diversos arquivos que constituem o multiprojeto, com a consequente possibilidade de obter relatórios gerais resumidos de todo o multiprojeto ou de suas partes individuais.

Como sempre, é possível ordenar os documentos, com a possibilidade de inserir um índice no início ou no final do relatório técnico.

## Conexão do PE de usuários terminais em coletores de aterramento locais

O Ampère 2020 permite definir conexões de aterramento para usuários terminais, realizado por meio de conexões diretas a coletores de aterramento, sem, portanto, distribuir o condutor PE. Para tanto, obviamente deve ser previamente definido os elétrodos e condutores de aterramento necessários para criar o ponto de conexão de aterramento ou coletor; feito isso, em cada usuário do terminal para o qual esta situação será utilizada, devese selecionar o coletor de aterramento ao qual serão conectadas as massas da carga.

Consequentemente, o cálculo das correntes de falta na linha terminal será realizado levando em consideração esta situação de aterramento, considerando o anel de falta visto do ponto de aterramento e, portanto, a impedância do coletor de aterramento definido e conectado.

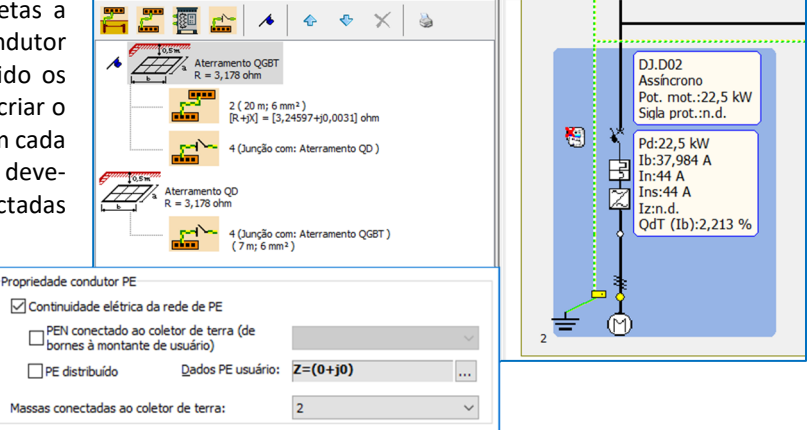

IVF 🔳

to 🖾 Curvas 🔝 Proteções 67N 🖾 Rede de aterramento 🔀

### Gestão de barramento em quadro elétrico de acordo com a CEI UNEL 01433-72

O Ampère 2020 gerencia o cálculo e a verificação de barramentos em quadros de acordo com a norma CEI UNEL 01433-72. Em detalhes, conforme relatado no título da norma, o Ampère 2020 gerencia *as capacidades de corrente para as barras planas brilhantes de cobre eletrolíticos com arestas vivas ao ar livre, com ventilação natural*. Este é o dimensionamento dos barramentos de cobre utilizadas na maior parte interna dos quadros, e não só. Aqui está um trecho da norma para explicar o escopo de uso de um documento que ainda é atual, mesmo que tenha sido emitido em 1972.

#### <u>Generalidade</u>

As capacidades de corrente são destinadas ao serviço contínuo e disposição horizontal da linha, com distância entre as barras igual à espessura para o caso de várias barras em paralelo, com disposição do lado comprido do trecho no sentido vertical, com superfícies brilhantes não envernizadas, para uma temperatura ambiente de 40°C e uma sobre temperatura de 30°C, a ser considerada como a temperatura média entre as barras internas e externas. A linha de retorno ou as linhas de quaisquer outras fases devem estar a uma distância teoricamente infinita.

| Icula tudo X                                                                                                    |
|----------------------------------------------------------------------------------------------------|
| Opções                                                                                                    |
| Recalcular seções usuários                                                                                                    |
| Cálcular faltas:                                                                                                    |
| Calcular correntes de falta IKvmax e DeltaIkm                                                                                                    |
| Otimizar temperaturas dos cabos                                                                                                    |
| Otimizar queda de tensão                                                                                                    |
| Calcular sobretemperatura dos quadros                                                                                                    |
| Atribuir cabos de database                                                                                                    |
| Opções Multiprojetos                                                                                                    |
| Atualizar Seções de corte de Multiprojeto                                                                                                    |
| ☐ Recalcular o multiprojeto<br>☐ Salvar o projeto (upe) e Impressoa verificação (_Verify.txt) para a<br>oasta:                                                                                                    |
| C: \Users \Support 1\Desktop \AMPERE \MP_Folder \                                                                                                    |
| Nome do arquivo global: MPGlobal                                                                                                    |
| Após o cálculo do arquivo ativo, os dados elétricos das seções Corte<br>de todos os arquivos que compõem o Multiprojeto são atualizados<br>Ao abri orutor arquivo, um cálculo deve ser realizado para que os<br>valores atualizados das seções de corte sejam usados. |
| ? OK Cancelar                                                                                                    |

#### Método de instalação

A norma, no ponto 2, propõe as capacidades, em corrente alternada e em corrente contínua, para sistemas com um barramento até quatro barramentos em paralelo. O ponto 3, por outro lado, fornece os coeficientes de redução para arranjos verticais ou horizontais com o lado comprido da seção horizontal.

Para utilizar o método de instalação referente aos barramentos de cobre, ative a sua utilização na lista de métodos de instalação gerenciadas, no quadro referente a norma de referência utilizado (acesse as *Propriedades* no menu *Ferramentas*). Por se tratarem de elementos a meio caminho entre dutos de barramento e cabos nus, o gerenciamento da norma foi tratado de forma semelhante a um método de instalação dedicado a cabos, para aproveitar as funções de cálculo do software. Em seguida, foram criados 14 *Métodos diferentes* para armazenar todas as combinações de barramentos gerenciados pela norma, agrupadas em três grupos: horizontal, vertical e horizontal com lado longo horizontalmente. O projetista pode escolher a instalação e deixar que o software calcule automaticamente a seção do barramento, levando também em consideração os coeficientes de redução.

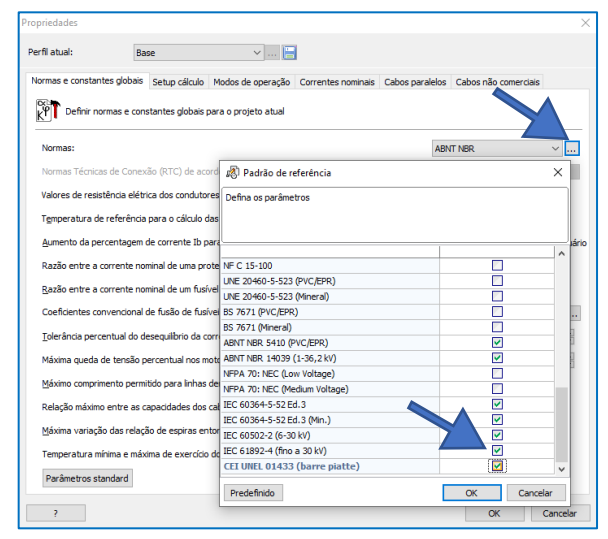

<u>Nota</u>. A ordem dos barramentos propostos pela norma não foi utilizada porque o Ampère necessita da capacidade de condução das correntes em ordem crescente, portanto, a discrepância entre o software e a norma é intencional.

### Propriedades da tabela CEI UNEL 01433

A CEI UNEL 01433 é uma tabela para sistemas elétricos de baixa tensão, portanto, é proposta somente para tensões abaixo de 1000 V em corrente alternada. Os *Circuitos nas proximidades* são desabilitados, para atender aos requisitos do parágrafo 1: "*Presume-se que a linha de retorno ou as linhas de quaisquer outras fases estejam a uma distância teoricamente infinita*".

A instalação adota o *Tipo de cabo* como *Unipolar*, pois todos barramentos em paralelo pertencem à mesma fase. O material, obviamente, é apenas *COBRE*, sem coeficientes de ajuste para outros materiais.

A norma também prevê barramentos pintados e a alternativa entre **Brilhante** e **Pintado** foi introduzido ao campo *Tipo de isolamento*. O campo *Designação* mostra a designação de dois barramentos presentes no arquivo de Cabos, criados especificamente para serem introduzidos no *Ampère* seguindo as mesmas funções dos cabos. Foram escolhidas as palavras "*Barra plana brilhante 01433*" e "*Barra plana pintada 01433*". A *Formação* retoma a nomenclatura utilizada pela norma para indicar as diferentes barras, denominada *Largura x espessura (I x e).* Portanto, por exemplo, *3x[2x32x4]* deve ser lido como: *3 fases para 2 barramentos em paralelo com 32 mm de largura por 4 mm de espessura*.

A temperatura ambiente é ajustada automaticamente em 40°C, e a Temperatura máxima do cabo tem o valor de 70°C, conforme indicado no primeiro parágrafo da norma.

O *PE distribuído* é desabilitado automaticamente ao selecionar a **Tabela 01433**, pois há um coletor dedicado às massas dentro de um quadro. A *Escolha de cabos no arquivo* por enquanto está desabilitada, deixando em aberto o percurso futuro de poder atribuir uma barra personalizada como cabos.

Editar usuário: +01.QGBT-DJ.G

os de cabo

Tipo de isolantes: Condutores:

os de instalação pe

zação de instalação

Coeficiente de redução:

?

Dados elétricos Dados de linha Usuário Proteção Cabo ou barramento Seções Imagem

3 barras em paralelo, em posição horizontal, lado vertical longo

🗘 🗌 Circuitos na pre

Formação:

Designação: FG10M1 0.6/1 kV

Seleção do cabo de database

Dados compartilhados entre métodos de instalação primário e secundário

~

....

....

Tabela e Método: CEI UNEL 01433 (barre piatte)

Lustrado

COBRE

Método de instalação primário Método de instalação secundário 1 Método de instalação secundário 2 Método de instalação secundário 3

✓ Método de instala

3x[3x50x5]+[3x50x4]

Cabo vínculado (não aplicar Atribuir cabos dos arquivos para Calcula tudo)

Método de instalação principal:

Designações permitidas

40 °C

\* X

\* X

OK Cancelar

A guia Seções permite realizar a seleção manual do barramento com a capacidade de corrente correspondente.

O gerenciamento dos barramentos em paralelo está associado ao método de instalação selecionada, de forma que o software não pode alterar automaticamente o número de barramentos em paralelo para lidar com fluxos de corrente mais elevados.

Consequentemente, como mostra a figura, os campos relativos ao número de condutores por fase e neutro são desabilitados.

A norma não fornece requisitos quanto à seção mínima dos barramentos, portanto, o campo *Seção mínima* também foi desabilitado.

O campo *Propriedades de condutores* permanece ativado, porque o software usa as regras de cálculo do neutro semelhantes às dos cabos unipolares, obviamente sem restrições de seção mínima a serem respeitadas.

#### Malha

Os usuários com barramentos planos brilhantes são representados com uma gráfica semelhante ao usado para condutos em barramento, e a principal diferença é a sua cor: cor Cobre.

Desenvolvido por:

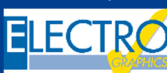

ELECTRO GRAPHICS SIr 35018 – S.Martino di Lupari (PD) – Italy www.electrographics.it

# Distribuído por

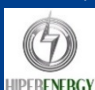

HIPER ENERGY do Brasil Ltda 88801-500 – Criciúma (SC) – Brasil Tel.: (48) 2102 7703 / (48) 2102 7704 info@hiperenergy.com.br – www.electrographics.com.br

ade Iz: 1550,0 A Capacidade Iz da tabela 🗸 Cabos aéreos alinhados